คู่มือการใช้งาน

#### **DAOL**SEC

# **DAOL** eService

เปลี่ยนรหัสผ่านและรหัส PIN

S:UU iFISe IIa: Smart

#### Foreign

| ••• • • < > | 0                                                                                                    | <ul> <li>Bife.ktbst.co.th</li> <li>C)</li> <li>main. DAOL SEC - หลักหรืดส์ ตาโล (ประเทศไทย) (V. 1.2.35)</li> </ul> | ① + 83     ③ |
|-------------|----------------------------------------------------------------------------------------------------|----------------------------------------------------------------------------------------------------|--------------|
| DAOLSEC     |                                                                                                    |                                                                                                    | € тн ∨       |
| -           | DAOL eService<br>บริการออนไลน์ ให้คุณติดตามข้อมูลการลงกุน และ                                                                                                    | DAOL eService<br>รศัสผ์ได้งาน                                                                                      | HAN RE       |
|             | จดการขอมูลสอบบุคคลเดตลอดเวลา<br>DAOL Single Sign On<br>เข้าใช้งานระบบอย่างสะควกและปลอดกัย คืวยระบบ<br>Single Sign On (SSO) ที่ไห้คุณสามารถเข้าใช้งาน<br>แพลดฟอร์มออนไลน์และระบบซื้องายด้วย "รหัสผู้ไช้"<br>"รหัสผ่าน" และ "รหัส PIN" เพียงชดเดียว | รหัสเผ่าน 🍋                                                                                                    |              |
|             | ติดตามข่าวสารการลงทุนจาก DAOL SEC ได้ที่                                                                                                    | เข้าสู่ระบบ<br><sup>หรือ</sup><br>ลงทะเบียนเพื่อเข้าสู่ระบบ                                                        |              |
|             |                                                                                                    | คู่มือการใช้งานระบบ ค <b>ลิท</b>                                                                                   |              |
|             |                                                                                                    |                                                                                                    |              |

#### 📌 💼 тн 🗸 **DAOL**SEC 🔒 หน้าหลัก ข้อมูลส่วนบุคคล แบบประเมินความเสี่ยง 0 พอร์ตฟอลิโอ ชื่อ - นามสกล คะแนนความเสี่ยง 37 คะแนน ทดสอบ นามสกุลทดสอบ \rm V้อมูลลูกค้า ระดับความเสี่ยง เสี่ยงสูงมาก / เสี่ยงสูงมากอย่างมีนัยสำคัญ เบอร์โทรศัพท์ 08111111111 ธุรกรรมอิเล็กทรอนิกส์ **€®**≯ example@email.com อีเมล คะแนนหมดอายุ 09/08/2026 B จองซื้อผลิตภัณฑ์ เอกสารอิเล็กทรอนิกส์ al 🖸 ง้อมูลบัญชีลงทุน จัดการรหัสผ่าน / PIN สำหรับ DAOL SSO **ў**аца КҮС ข้อมูลที่อยู่จัดส่งเอกสาร 0 (1)วันครบรอบการทบทวน 08/08/2026 Â การแจ้งเตือน จะหมดอายุภายใน 505 วัน เปลี่ยนรหัสผ่าน On Dunouveua KYC > ę. จัดการอุปกรณ์ รหัส PIN ้ งัอกำหนดและเงื่อน<u>ไ</u>ง $\widehat{\mathbf{m}}$ 🕩 ออกจากระบบ ์ จัดการรหัสผ่าน / PIN สำหรับ แพลตฟอร์มอื่นๆ iFISe <sup>paol</sup> ติดต่อเรา เลือกแพลตฟอร์ม **C** 0 2351 1800 🖂 ติดต่อฝ่ายบริการลูกค้า

#### 1. ที่แถบเมนูด้านซ้าย กดเลือก "**ข้อมูลลูกค้า"**

 2. ที่กล่องเมนู ที่กล่องเมนู จัดการ รหัสผ่าน / PIN สำหรับ แพลตฟอร์มอื่นๆ กดเลือก "เลือก แพลตฟอร์ม"

#### 3. กดเลือกแพลตฟอร์มที่ต้องการทำ รายการ แล้วกดปุ่มกัดไป

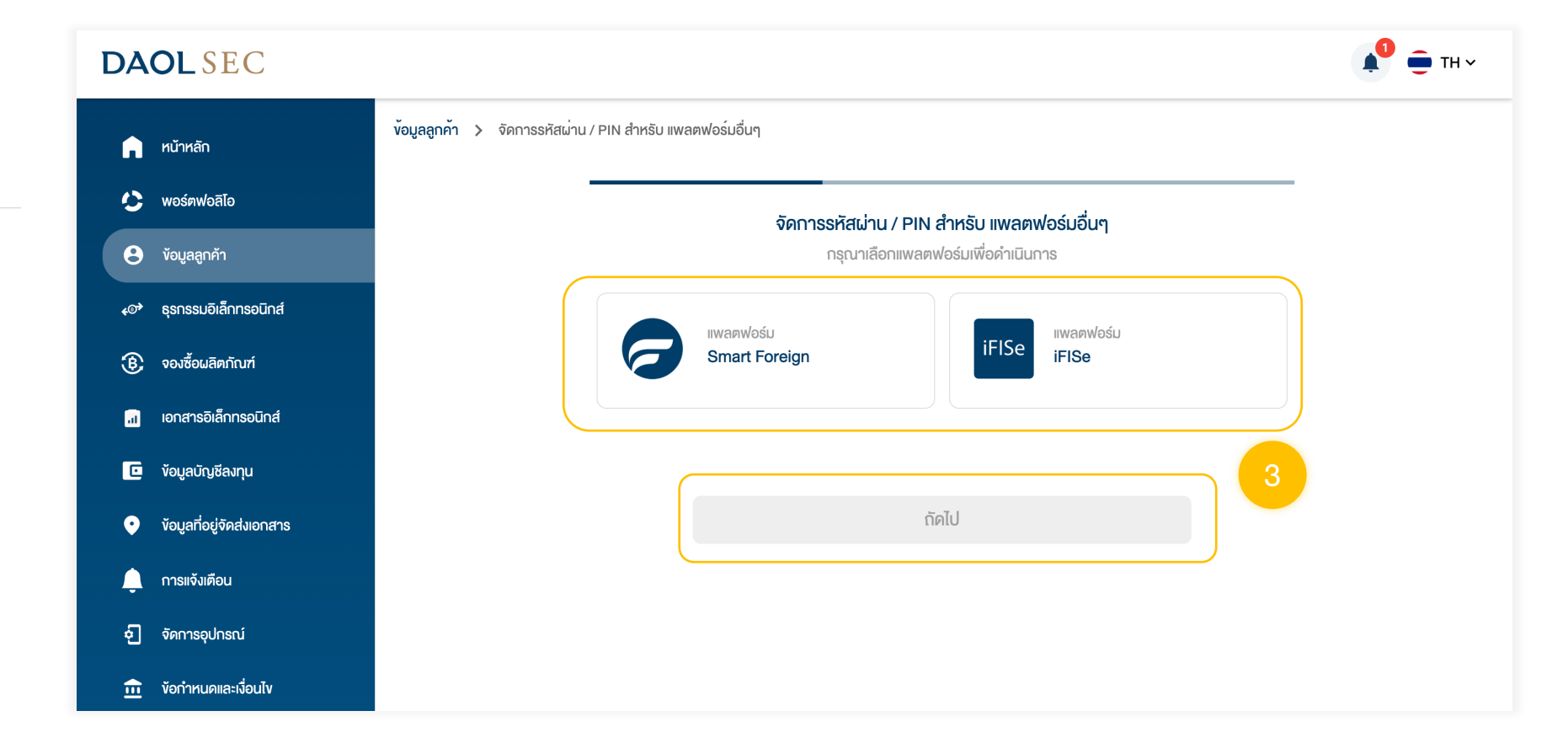

4.กดเลือกประเภทรหัสที่ต้องการงอรีเซต

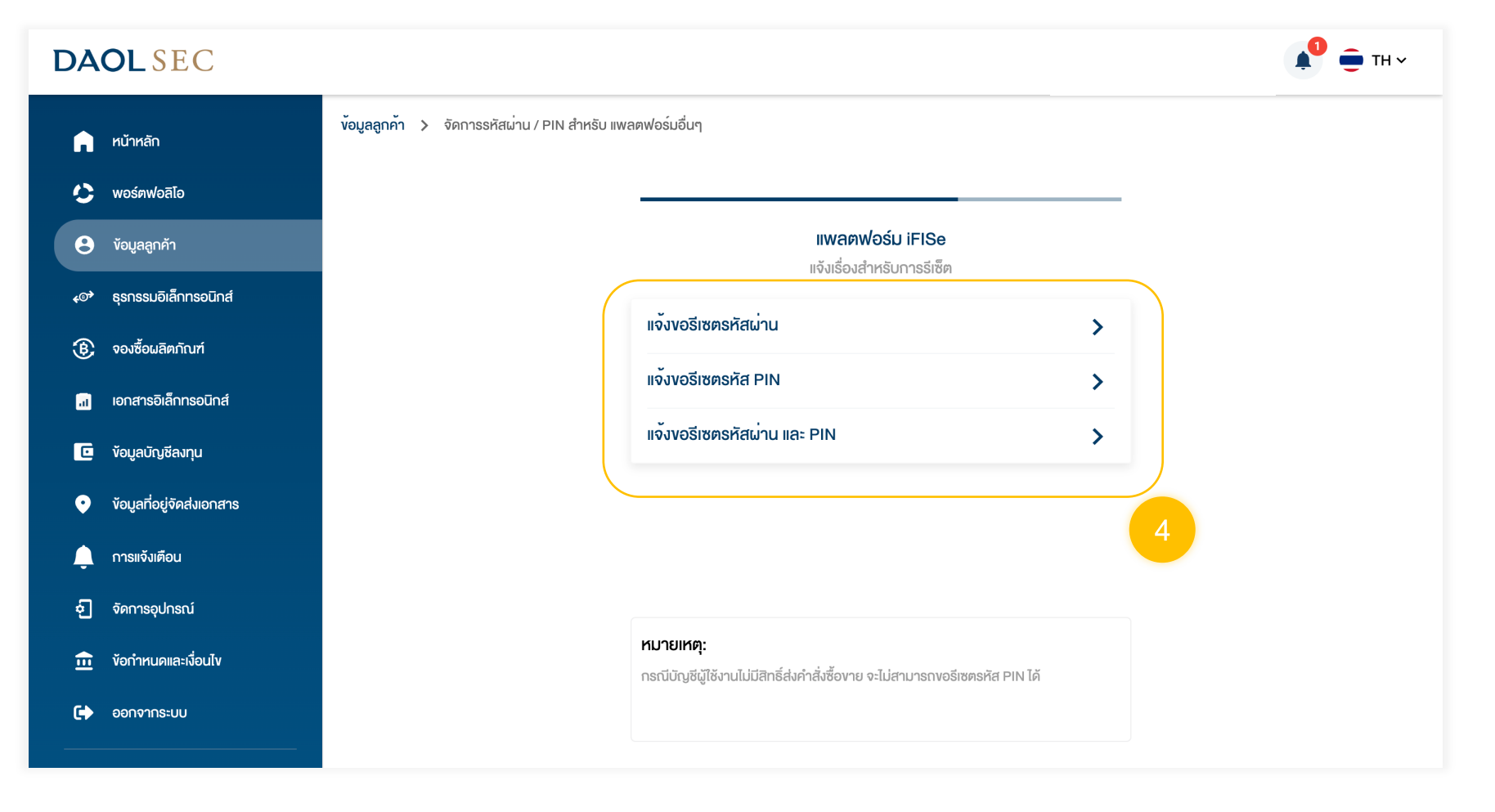

3

🜓 💼 тн м

5. กดเลือกบัญชีที่ต้องการรีเซต แล้ว กดปุ่มยืนยัน

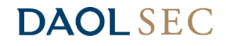

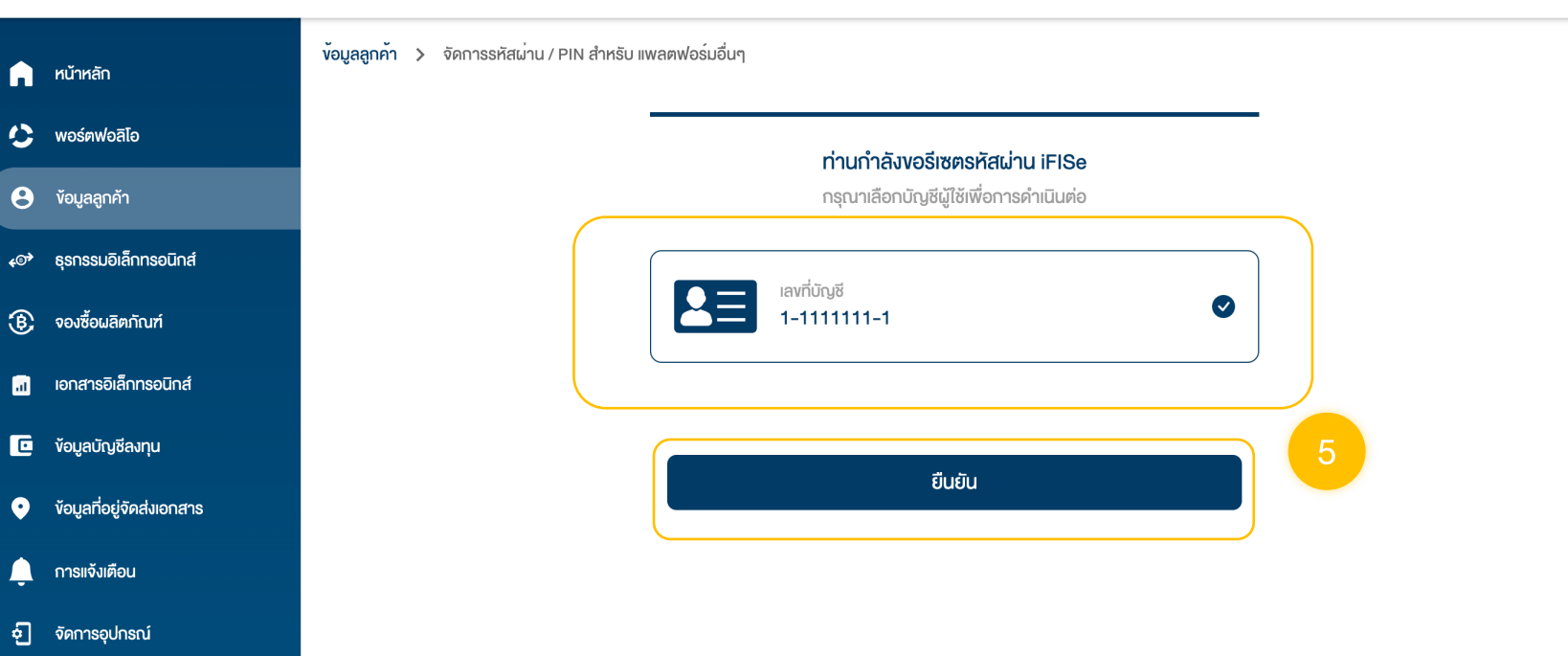

เมื่อส่งคำสั่งสำเร็จระบบจะแสดง ป๊อปอัพยืนยันการทำรายการ

| สวัสดี กุณาคลอบ 217 นายสาว 217 🛛 💭 🌐 TH 🗸 👘                                 |
|-----------------------------------------------------------------------------|
| ข้อมูลลูกกั๊า > จัดการรหัสม่าน / PIN สำหรับ เพลดฟอร์มอี่ยา                  |
| ท่านกำลังงอร์เสตรหัสเล่าม iFISe                                             |
| กลุณหาเลือกบัญชันูใช้เพื่อการผ่านับห่อ                                      |
| undan ti                                                                    |
|                                                                             |
|                                                                             |
|                                                                             |
| ส่งคำหวเรียบเรื้อย                                                          |
| ระบบกำลังดำเนินการตามคำขององท่าน                                            |
| ระบบจะแจ้งข้อมูลการเปลี่ยนรหัสไปยังอีเมล sample@email.com หากไม่ได้รับอีเมล |
| กรุณาติดต่อฝ่ายบริการลูกค้า 0 2351 1800                                     |
|                                                                             |
| เรียบร้อยแล้ว                                                               |
|                                                                             |
|                                                                             |
|                                                                             |
|                                                                             |
|                                                                             |
|                                                                             |
|                                                                             |
|                                                                             |

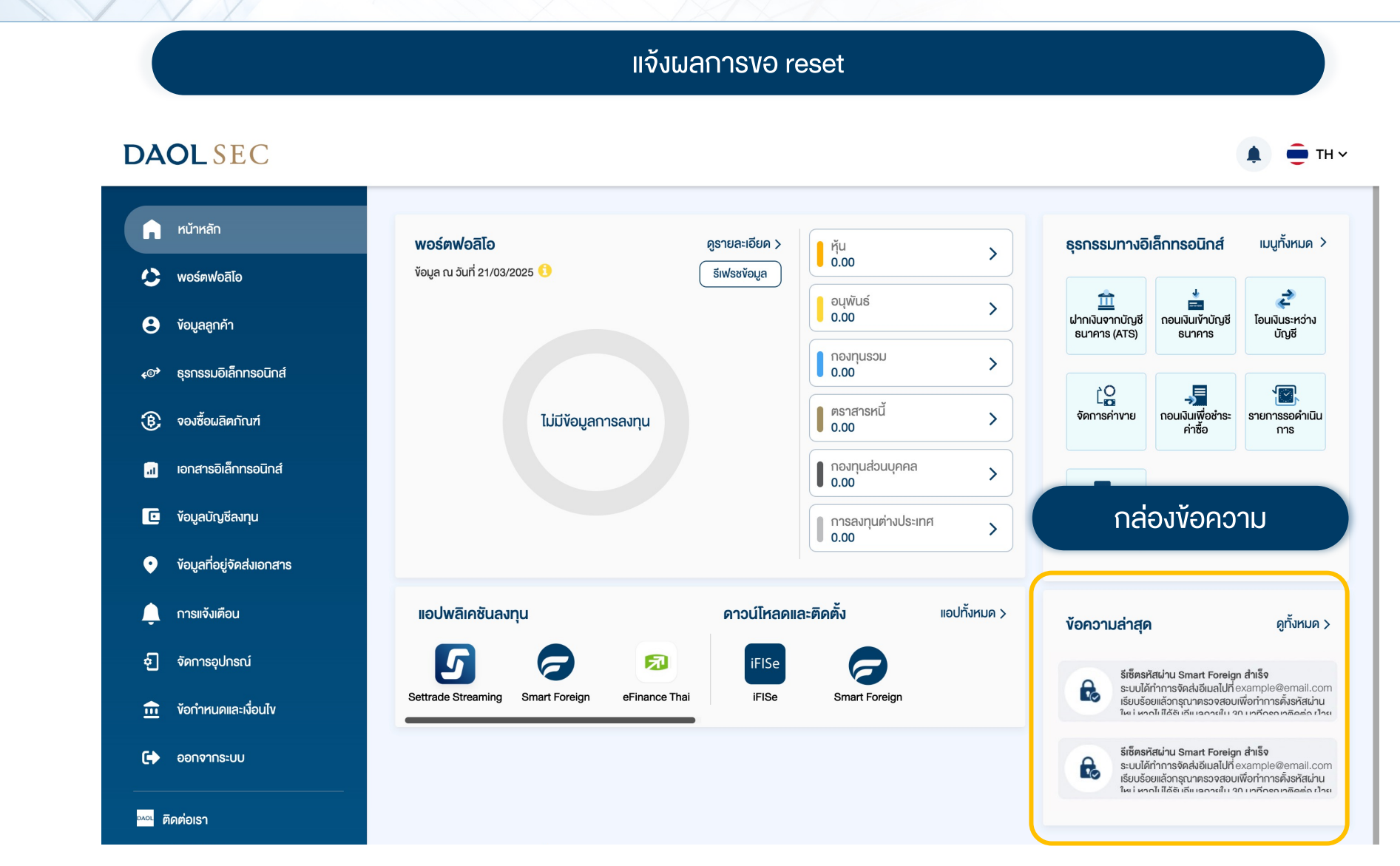

6